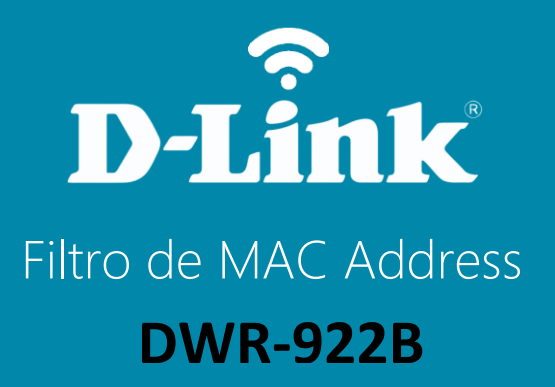

## **DWR-922B**

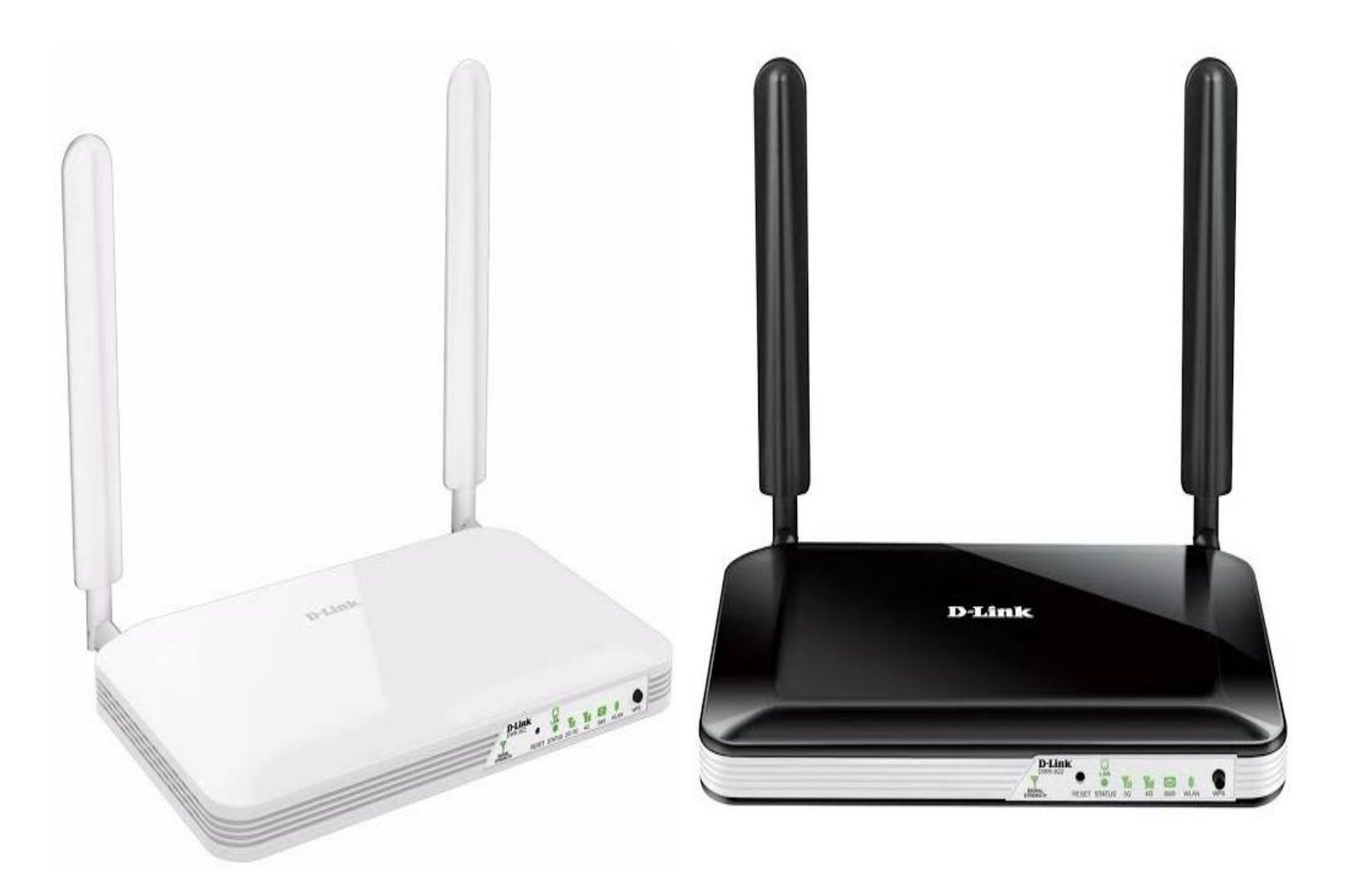

## Procedimentos para configuração do Filtro de MAC Address

1- Para realizar essa configuração o computador deve estar conectado via cabo Ethernet a porta LAN do DWR-922B e o chip de sua operadora dentro do slot SIM Card.

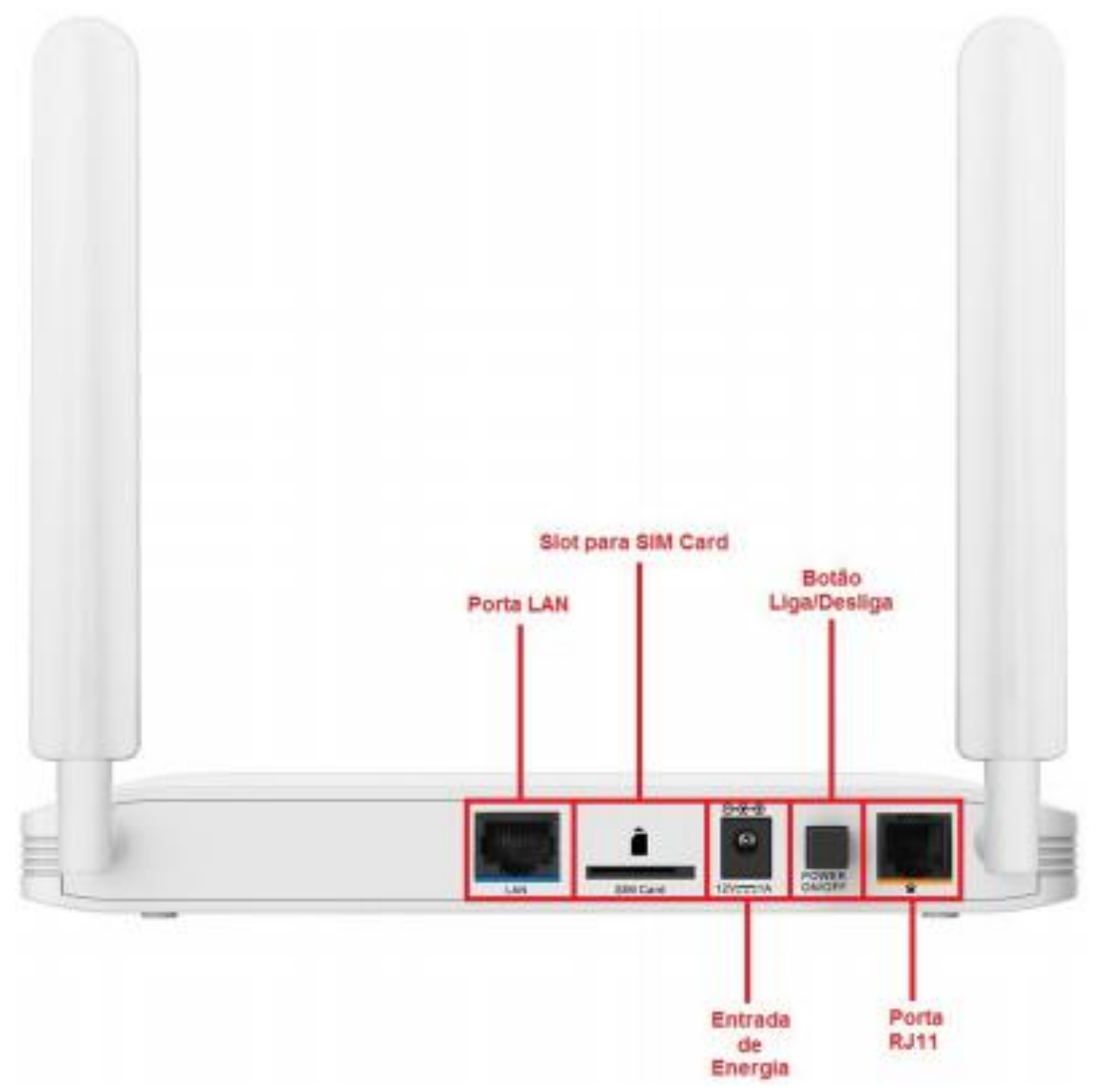

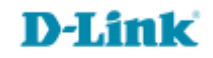

2- Para acessar a página de configuração abra o navegador de internet, digite na barra de endereços <u>http://192.168.1.1</u> e tecle **Enter**.

← → X ③ 192.168.1.1

Será apresentada a tela de autenticação para acesso a página de configuração.

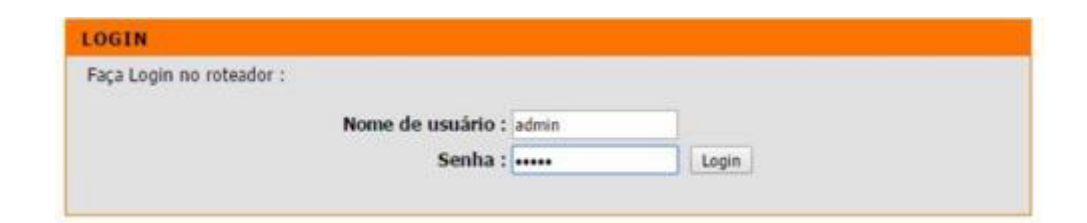

O usuário e senha padrão do equipamento são:

Nome de Usuário: admin Senha: admin

Clique em **Login**.

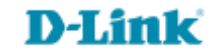

3- Clique nas abas **Configuração > Filtro de Endereço de MAC** ao lado esquerdo da página de configuração. Altere os seguintes parâmetros:

| DWR-922                             | CONFIGURAÇÃO                                                                                              | AVANÇADO                 | FERRAMENTAS                                                | EST                                                                              | TADO | SUPORTE                                                                                              |
|-------------------------------------|----------------------------------------------------------------------------------------------------|--------------------------|------------------------------------------------------------|----------------------------------------------------------------------------------|------|----------------------------------------------------------------------------------------------------|
| SERVIDOR VIRTUAL                    | FILTRO DE ENDEREÇO MAC                                                                                    |                          |                                                            |                                                                                  |      | Dicas úteis                                                                                          |
| REGRAS DA APLICAÇÃO                 | A opção de filtro de endereco MAC (Media Access Controller) é usada para controlar o acesso a             |                          |                                                            |                                                                                  |      | Controle de                                                                                          |
| SERVIÇO QOS                         | rede baseado no endereço MAC do adaptador de rede. Um endereço MAC é um ID definido pelo                  |                          |                                                            |                                                                                  |      | Endereço MAC permite<br>que você defina direitos<br>de acesso diferentes par<br>usuários diferentes. |
| FILTRO DE ENDEREÇO<br>MAC           | acesso a rede/internet.                                                                                   |                          |                                                            |                                                                                  |      |                                                                                                    |
| FILTRO DE URL                       | Salvar Configurações Não salve as Configurações                                                           |                          |                                                            |                                                                                  |      | <ul> <li>Controle de<br/>Conexão:</li> </ul>                                                         |
| FILTRO DE SAÍDA                     | CONFIGURAÇÕES DE FILTRO DE MAC                                                                            |                          |                                                            |                                                                                  |      | Controle de Conexão<br>permite que você neque                                                        |
| FILTRO DE ENTRADA                   | Controle de Endereco MAC : 🖉 Univiliar                                                                    |                          |                                                            |                                                                                  |      | ou permita que os diente                                                                             |
| SNMP                                | Controle de Endereço MAC : 🛛 💌 Habilitar                                                                  |                          |                                                            |                                                                                  |      | conectem a esse                                                                                      |
| ROTEAMENTO                          | Controle de Con                                                                                           | exão Clientes conectar a | om e sem fio marcados cor<br>a esse Dispositivo: e permiti | e sem fio marcados com "C" podem se<br>se Dispositivo: e permitir 🔻 endereco MAC |      | Marque Controle de                                                                                   |
| OPÇÕES AVANÇADAS DE<br>REDE SEM FIO | para conectar não especificado.                                                                           |                          |                                                            |                                                                                  |      | controle.                                                                                            |
| OPÇÕES AVANÇADAS DE<br>REDE         | Clientes sem fio marcados com "A" podem se conectar a<br>rede sem fio LAN; e permitir V endereço MAC para |                          |                                                            |                                                                                  |      | Se for negado a um<br>cliente o acesso a esse<br>dispositivo, quer dizer                             |
| VARREDURA DE REDE                   |                                                                                                    | associal fi              | ao específicado.                                           |                                                                                  |      | que o cliente não terá                                                                               |
| DMZ                                 | Clientes DHCP 192.168.1.50 (escalationlab) V Copiar para ID V                                             |                          |                                                            |                                                                                  |      | acesso a internet e<br>algums recursos de                                                            |
| LOGOUT                              | rede. Esco<br>ou nega                                                                                     |                          |                                                            |                                                                                  |      | rede. Escolha permiti<br>ou negar para permiti                                                       |
| 6.4 M                               | REGRAS DE FILTRAGEM MAC                                                                                   |                          |                                                            |                                                                                  |      | ou negar os clientes                                                                                 |
| Internet                            | ID                                                                                                    | Endereço MAC             |                                                            | С                                                                                | Α    | endereço MAC listado                                                                                 |
| Conectado                           | 1                                                                                                    |                          |                                                            |                                                                                  |      | na Tabela de<br>Controle.                                                                            |
|                                     | 2                                                                                                    |                          |                                                            |                                                                                  |      | Controle de                                                                                          |
| Telefone<br>Desconastado            | 3                                                                                                    |                          |                                                            |                                                                                  |      | Associação:                                                                                          |
| Desconectado                        | 4                                                                                                    |                          |                                                            |                                                                                  |      | Associação é a troca                                                                                 |
| •                                   | 5                                                                                                    |                          |                                                            |                                                                                  |      | de informação entre<br>clientes sem fio e esse                                                       |
| SMS                                 | Página anterior Página seguinte                                                                           |                          |                                                            |                                                                                  |      | dispositivo para                                                                                     |
|                                     |                                                                                                    |                          |                                                            |                                                                                  |      | entre eles. Um cliente                                                                               |
|                                     |                                                                                                    | Salvar Configurações     | Não salve as Configurações                                 |                                                                                  |      | sem fio só é capaz de<br>receber e transmitir                                                        |
| Reiniciar                           |                                                                                                    | Jarvar Configurações     | nao salve as configurações                                 |                                                                                  |      | dados para esse                                                                                      |

## **D-Link**

## 4- Habilite o campo **Controle de Endereço MAC.**

Habilite o campo **Controle de Conexão**. Escolha permitir ou negar o acesso à internet para os clientes que tenham o endereço de MAC listado em **Regras de Filtragem de MAC**.

Habilite o campo Controle de Associação. Escolha permitir ou negar o acesso a página de configuração do DWR-922B e transmissão de dados entre os dispositivos conectados à rede, para os clientes que tenham o endereço de MAC listado em **Regras de Filtragem de MAC**.

Em **Clientes DHCP** selecione o **IP** do equipamento, selecione o ID, ou seja, a posição na lista e clique em **Copiar para**. Observe que o MAC do equipamento será automaticamente atribuído a lista. Caso o equipamento que deseja bloquear ou permitir acesso não esteja listado em **Clientes DHCP**, preencha manualmente o campo **Endereço de MAC**, habilite a caixa do campo **C** e **A**.

Clique em Salvar Configurações

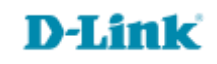

Suporte Técnico www.dlink.com.br/suporte